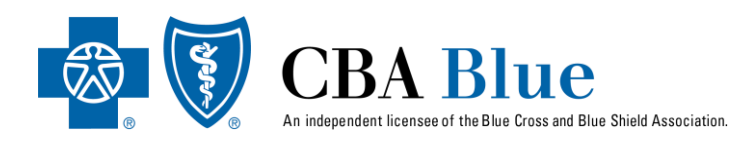

Visit *cbabluevt.com* on your laptop, tablet or mobile device. Once the site has loaded click the *members* tab.

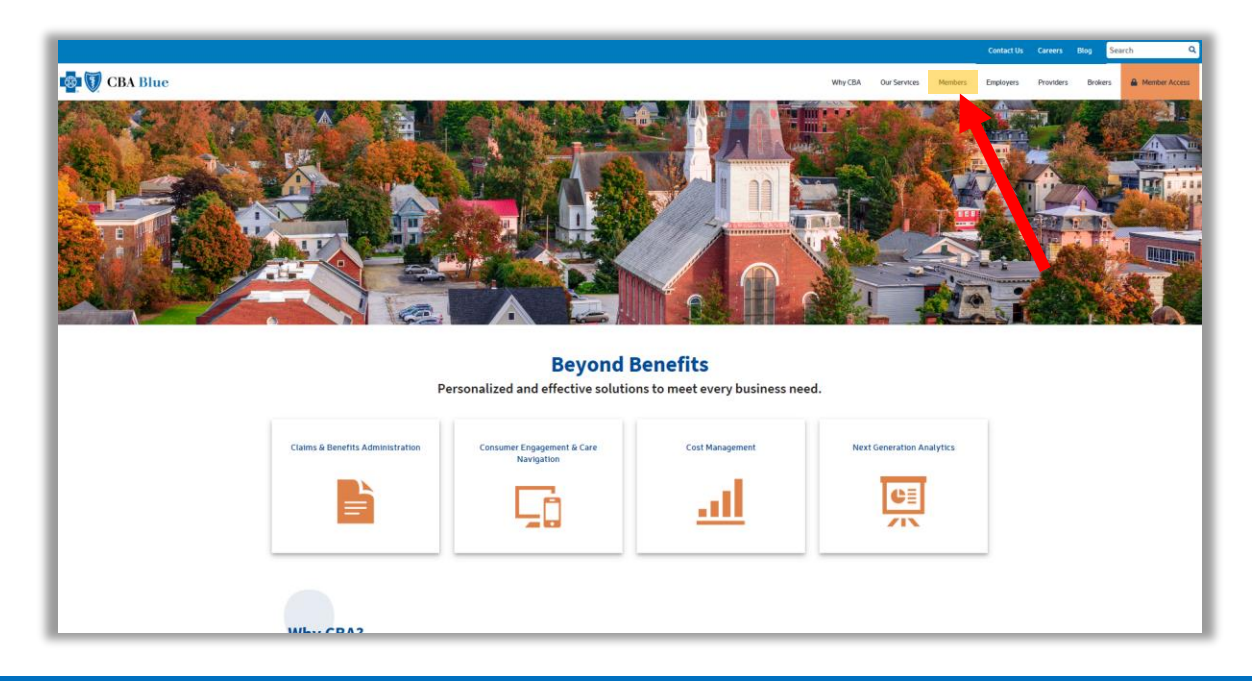

### STEP 2

The members screen will then load. Once here, click the yellow Sign In button.

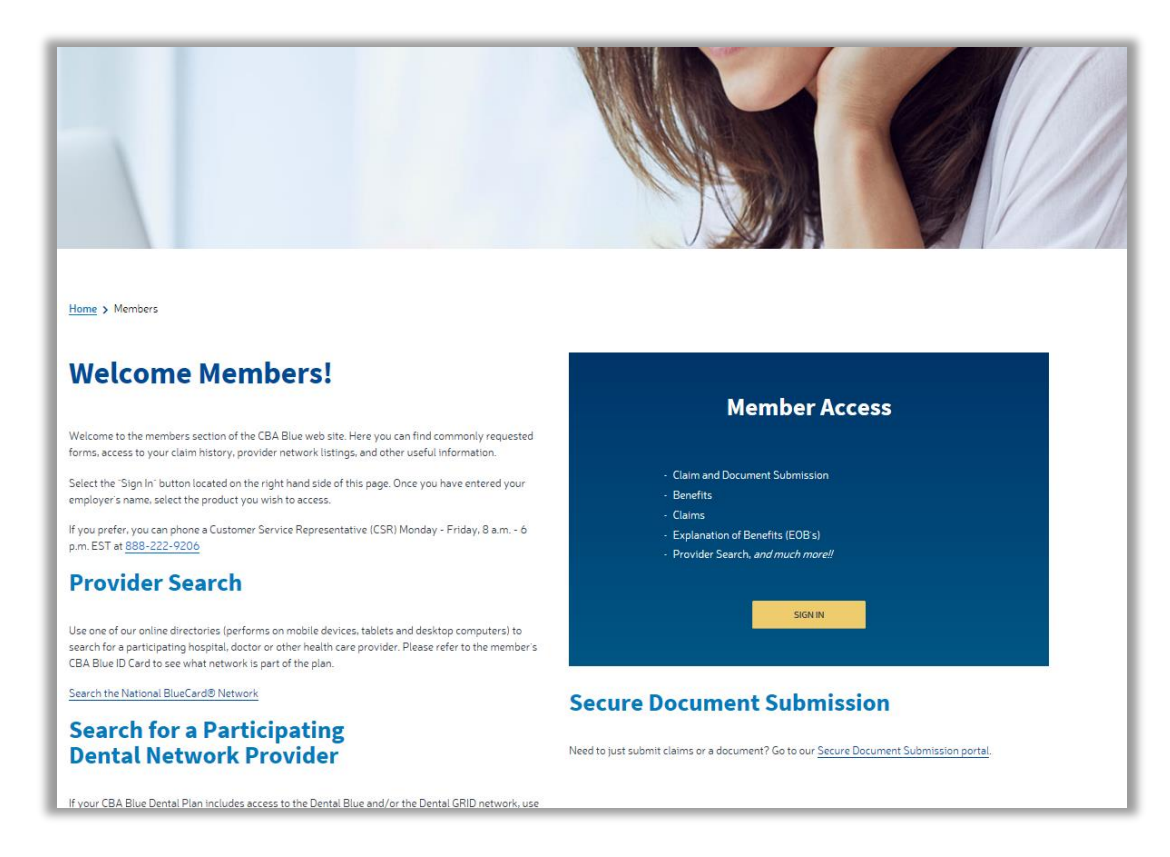

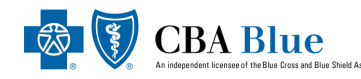

After clicking the Sign In button, you will be directed to the *member navigational wizard*. Here, enter your **company name** or **company group number** and hit the search button.

|                                                            |                                                                                                    |                |                   |               | Contact Us        | Careers     | Blog Sea | rch             |
|------------------------------------------------------------|----------------------------------------------------------------------------------------------------|----------------|-------------------|---------------|-------------------|-------------|----------|-----------------|
| 🚱 🚺 CBA Blue                                               |                                                                                                    | Why CBA        | Our Services      | Members       | Employers         | Providers   | Brokers  | A Member Access |
|                                                            | Step 1 Step 2                                                                                                    |                |                   |               |                   |             |          |                 |
|                                                            | Member Access to the Information Network<br>Her you will find resources that will allow you to manage the cost of your healthcare. We have also provided you with tools to help yr<br>riority.<br>Trough Name or Group Number: Gröup Name<br>Gröup Name<br>Gröup | ou achieve opi | timal health, bec | ause taking c | are of yourself s | hould be a  |          |                 |
| CBA Blue is an Inc<br>@ 2020 CBA Blue<br>P.O. Box 2365, So | pendent Licensee of the Blue Cross and Blue Shield Association.<br>Registered Marks of the Blue Cross and Blue Shield Association.<br>In Burlington, VT 05407-2365   888-222-9206   TTY# 800-855-2880                                                                                                    |                |                   |               |                   |             | AIC      | PA              |
| Security & Terms of                                        | Use   Notice of Privacy                                                                                                    |                |                   |               | Conta             | t Us Career | rs Blog  | in              |

## **STEP 4**

Once on the employer product navigational page has loaded, you will see all of your employers products thru CBA Blue. To register for the CBA Blue new member portal click the *My Medical or Dental Plan* Tile.

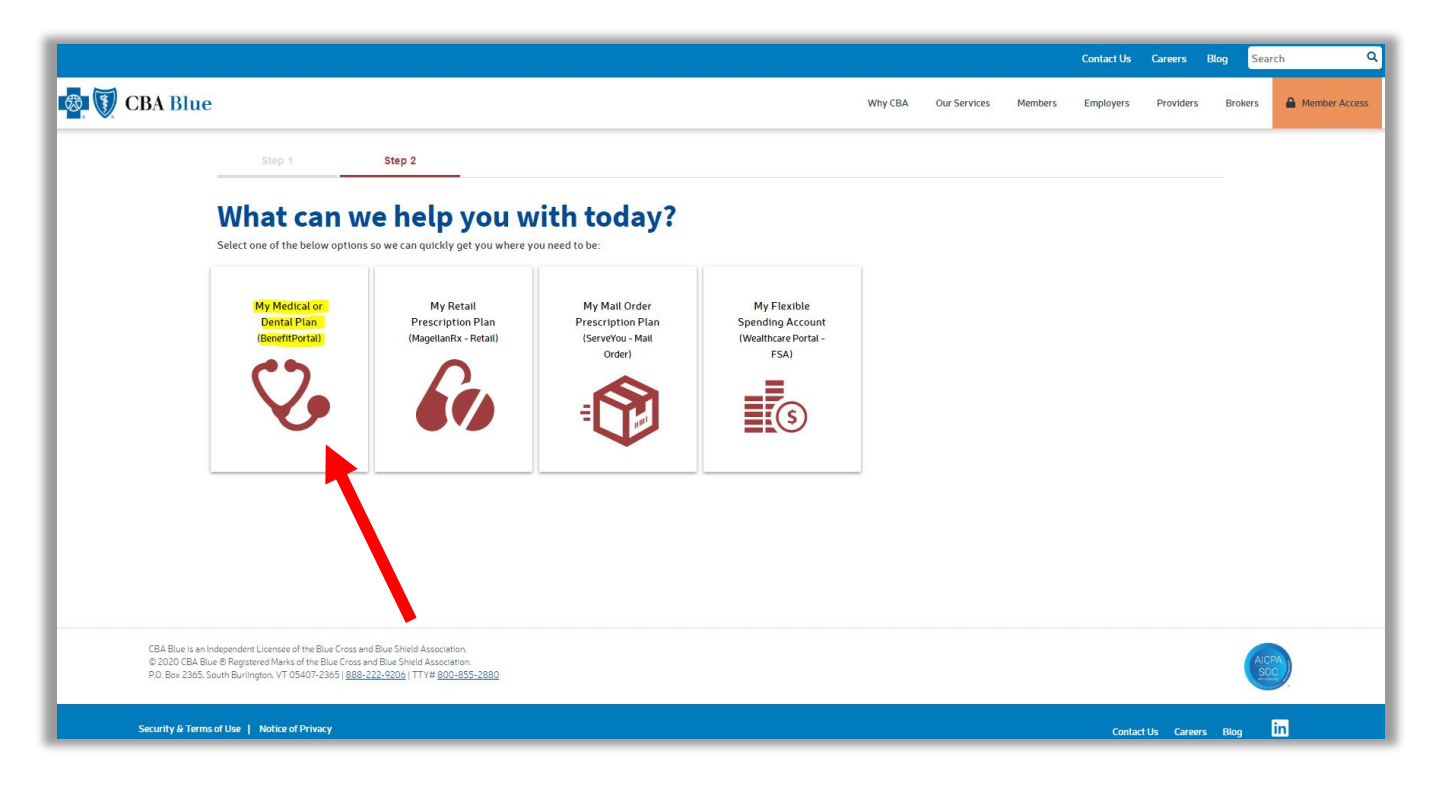

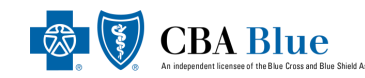

This will bring you to the *CBA Blue Welcome Speedbump*. Here it advises you that if you have not regsitered in the new member portal you will need to do so. **Please note: even if you have registered in the old portal, you will need to re-register to gain access to the NEW member portal.** 

Click **continue** to register.

| · ·                                            | vercome to CBA's                                                                                   | New Members                                                                      | web Portai                                                                                           |       |
|------------------------------------------------|----------------------------------------------------------------------------------------------------|----------------------------------------------------------------------------------|----------------------------------------------------------------------------------------------------|-------|
| As a current m                                 | ember vou can acc                                                                                  | ess vour Enrollm                                                                 | ent. Benefits and viev                                                                               | vour  |
|                                                | Claims, Deductibl                                                                                  | es or other Plan                                                                 | Maximums.                                                                                            |       |
| access to your<br>to proceed<br>previously wit | account. Please us<br>on how to register.<br>th our old member<br>time or<br>bt your first time se | e the User Regis<br>Please note, eve<br>portal you will ne<br>n this new portal. | tration Guide button I<br>n if you have register<br>ed to re-register your<br>nd you have already re | first |
| registered, y                                  | ou can simply proc                                                                                 | ceed forward with                                                                | your login and click                                                                                 | the   |
|                                                | "cor                                                                                               | itinue" button.                                                                  |                                                                                                    |       |
| For instructions on creating you               | r new Web Account with ou                                                                          | r Self Service                                                                   | User Registration Guide                                                                              |       |
| module                                         |                                                                                                    |                                                                                  |                                                                                                    |       |

## **STEP 6**

Next, on the Login screen, click the *Registration Now* link.

|                                                                                                    |         |              |         | Contact Us | Careers     | Blog Sear | ch             |
|----------------------------------------------------------------------------------------------------|---------|--------------|---------|------------|-------------|-----------|----------------|
| 🛃 💟 CBA Blue                                                                                                    | Why CBA | Our Services | Members | Employers  | Providers   | Brokers   | A Member Acces |
|                                                                                                    |         |              |         |            |             |           |                |
| Home > Login                                                                                                    |         |              |         |            |             |           |                |
| Log in                                                                                                    |         |              |         |            |             |           |                |
| Email / Username                                                                                                    |         |              |         |            |             |           |                |
|                                                                                                    |         |              |         |            |             |           |                |
| Password                                                                                                    |         |              |         |            |             |           |                |
|                                                                                                    |         |              |         |            |             |           |                |
| Eorgotten Password 2                                                                                                    |         |              |         |            |             |           |                |
| LOGIN                                                                                                    |         |              |         |            |             |           |                |
| Not registered yet?<br>Register now                                                                                                    |         |              |         |            |             |           |                |
|                                                                                                    |         |              |         |            |             |           |                |
|                                                                                                    |         |              |         |            |             |           |                |
|                                                                                                    |         |              |         |            |             |           |                |
|                                                                                                    |         |              |         |            |             |           |                |
|                                                                                                    |         |              |         |            |             |           |                |
|                                                                                                    |         |              |         |            |             |           |                |
| CBA Blue Is an Independent Licensee of the Blue Cro. or Blue Shteld Association.<br>© 2020 CBA Blue & Resistered Marks of the Blue Cro. or Blue Shteld Association. |         |              |         |            |             | ALCE      |                |
| P0. Bex 2365. South Burlington, VT 05407-2365   882 - 2006   TTY# 800-855-2880                                                                                      |         |              |         |            |             | <u>50</u> | 2              |
| Security & Terms of Use   Notice of Privacy                                                                                                    |         |              |         | Contac     | tUs Careers | Blog      | in             |

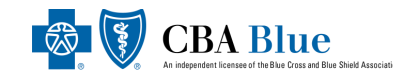

Finally, fill out **<u>all</u>** of the required fields and then press *register*.

#### \*Please Note the following when filling out the E-Registration Form:

- > Enter your first and last name as it appears on your member ID card.
- > Enter your member ID which can be found on the front of your member ID card
- When typing in an email, please note that each user must have a separate email address for each account. For example, a mother can not use the same email address as her child.
- > For your security, when creating a password be sure to include the following:
  - o Passwords must be at least 8 characters long
  - o 1 capital Letter
  - 1 lower case letter
  - o 1 numeric character

|             |                                                                                                    |                              |                 |                       |              | Contact u | is careers | вюд     | Search 😽      |
|-------------|----------------------------------------------------------------------------------------------------|------------------------------|-----------------|-----------------------|--------------|-----------|------------|---------|---------------|
| 🚱 🚺 CBA Blu | e                                                                                                    |                              | ₩hy CBA         | Our Services          | Members      | Employers | Providers  | Brokers | Member Access |
|             | Home > Register Register                                                                                      |                              |                 |                       |              |           |            |         |               |
|             | General Information Full Name" - As it appears on card                                                        | Birth Date (MM/DD/Y          | YYY)*- Slashe:  | are added autom       | atically     |           |            |         |               |
|             | Emali*                                                                                                    | Repeat Email*                |                 |                       |              |           |            |         |               |
|             | Each member must have a different email address for each member account. The same email address cann          | ot be used for multiple pe   | ople/accounts   |                       |              |           |            |         |               |
|             | Subscriber Information                                                                                        |                              |                 |                       |              |           |            |         |               |
|             | Subscriber/Member ID*                                                                                         | Dependent Sequence*          |                 |                       |              |           |            |         |               |
|             |                                                                                                    |                              |                 |                       |              |           |            |         |               |
|             | *If you are the subscriber, please enter '00" here. Otherwise, please enter your sequence number in this fiel | d (this is the last 2-3 digi | ts on your card | l e.g. 01, 031, 02, 0 | 32, 03 etc.) |           |            |         |               |
|             | Security                                                                                                    |                              |                 |                       |              |           |            |         |               |
|             | Password*                                                                                                    | Repeat password*             |                 |                       |              |           |            |         |               |
|             | P                                                                                                    |                              |                 |                       |              |           |            | 9       |               |
|             | Password must be at least 8 characters long and contain a capital letter, lowercase letter, and number.       |                              |                 |                       |              |           |            |         |               |
|             | REGISTER<br>Already registered?<br>Log in                                                                     |                              |                 |                       |              |           |            |         |               |

# How to Print EOB Information

1. After logging in to your secure member portal, scroll down to the **"Recent Claims"** area and click **"See All Claims."** 

| Number            | Date       | For  | Туре    | Doctor /<br>Facility        | Total      | Status |
|-------------------|------------|------|---------|-----------------------------|------------|--------|
| 219-0000455524-00 | 04/18/2019 | JOHN | Medical | Springfield Medical Center  | \$949.00   | Paid   |
| 219-0000450067-00 | 04/25/2019 | JOHN | Medical | Springfield RX Pharmacy LLC | \$5,333.45 | Paid   |
| 219-0000435357-00 | 04/11/2019 | JOHN | Medical | Springfield Medical Center  | \$112.00   | Paid   |
| 219-0000399225-00 | 03/13/2019 | JOHN | Medical | Springfield RX Pharmacy LLC | \$5,333.45 | Paid   |
| 219-0000350126-00 | 02/05/2019 | JOHN | Medical | Springfield RX Pharmacy LLC | \$5,022.09 | Paid   |

2. Once this page loads, scroll down to the desired claim or use the filters at the top of the page to find the needed claim.

| My Dashboard                | Claim Stat               | us         |       |       |                |             |                       |         | RESET ALL         | FILTERS  |  |
|-----------------------------|--------------------------|------------|-------|-------|----------------|-------------|-----------------------|---------|-------------------|----------|--|
| Edit Profile                | Date From                | Date To    |       | Filte | r By Person    | Filter By T | Гуре                  | Searc   | Search By Keyword |          |  |
| Deductibles & Out of Pocket | 菌 mm/dd/yyyy             | i mm/dd/yy | YY    | A     | ll Types 🔻     | All Nam     | nes T                 | Sear    | ch                |          |  |
| Maximums                    |                          |            |       |       |                |             |                       |         |                   |          |  |
| JOHN's Utilization          | All Claims               |            |       |       |                |             |                       |         |                   |          |  |
| LINDSAY's Utilization       | Show 5 🗢 entries         | 5          |       |       |                |             |                       |         |                   |          |  |
| MEKEILA's Utilization       | Number (                 | ) Date 🚽   | For   | ¢     | Relationship 🛊 | Type \$     | Doctor /<br>Facility  | ¢       | Total 🛊           | Status 🔶 |  |
| KINZIE's Utilization        | <u>219-0000450067-00</u> | 04/25/2019 | JOHN  |       | Self           | Medical     | Springfield RX Pharma | icy LLC | \$5,333.45        | Paid     |  |
|                             | 219-0000455524-00        | 04/18/2019 | JOHN  |       | Self           | Medical     | Springfield Health Se | rvices  | \$949.00          | Paid     |  |
| GIANA's Utilization         | 219-0000435357-00        | 04/11/2019 | JOHN  |       | Self           | Medical     | Springfield Health Se | rvices  | \$112.00          | Paid     |  |
| Claims                      | 219-0000397550-00        | 03/14/2019 | GIANA |       | Child          | Medical     | Springfield Health Se | rvices  | \$64.74           | Paid     |  |
|                             | 219-0000399225-00        | 03/13/2019 | JOHN  |       | Self           | Medical     | Springfield RX Pharma | cy LLC  | \$5,333.45        | Paid     |  |
| All Documents               | Showing 1 to 5 of 61 en  | tries      |       |       |                | -           | Draviaua 1 2 3        |         |                   | 12 Navt  |  |
| Print your card             | Ū.                       |            |       |       |                |             |                       | , 4     | <b>3</b>          | is Next  |  |
|                             |                          |            |       |       |                |             |                       |         |                   |          |  |

3. Once you have found the desired claim, click the **blue claim number** link.

| Number 4                | Date 🔻     | For 🔶 | Relationship 🛊 | Type \$ | Doctor / 🔶 🕈                | Total 🕴    | Status 🛊 |
|-------------------------|------------|-------|----------------|---------|-----------------------------|------------|----------|
| 219-0000450067-00       | 04/25/2019 | JOHN  | Self           | Medical | Springfield RX Pharmacy LLC | \$5,333.45 | Paid     |
| 219-0000455524-00       | 04/18/2019 | JOHN  | Self           | Medical | Springfield Health Services | \$949.00   | Paid     |
| 219-0000435357-00       | 04/11/2019 | JOHN  | Self           | Medical | Springfield Health Services | \$112.00   | Paid     |
| 219-0000397550-00       | 03/14/2019 | GIANA | Child          | Medical | Springfield Health Services | \$64.74    | Paid     |
| 219-0000399225-00       | 03/13/2019 | JOHN  | Self           | Medical | Springfield RX Pharmacy LLC | \$5,333.45 | Paid     |
| howing 1 to 5 of 61 ent | tries      |       |                |         |                             |            | D Next   |

4. This will bring up the "Claim Detail Screen," which has all data on a normal Explanation of Benefits (EOB).

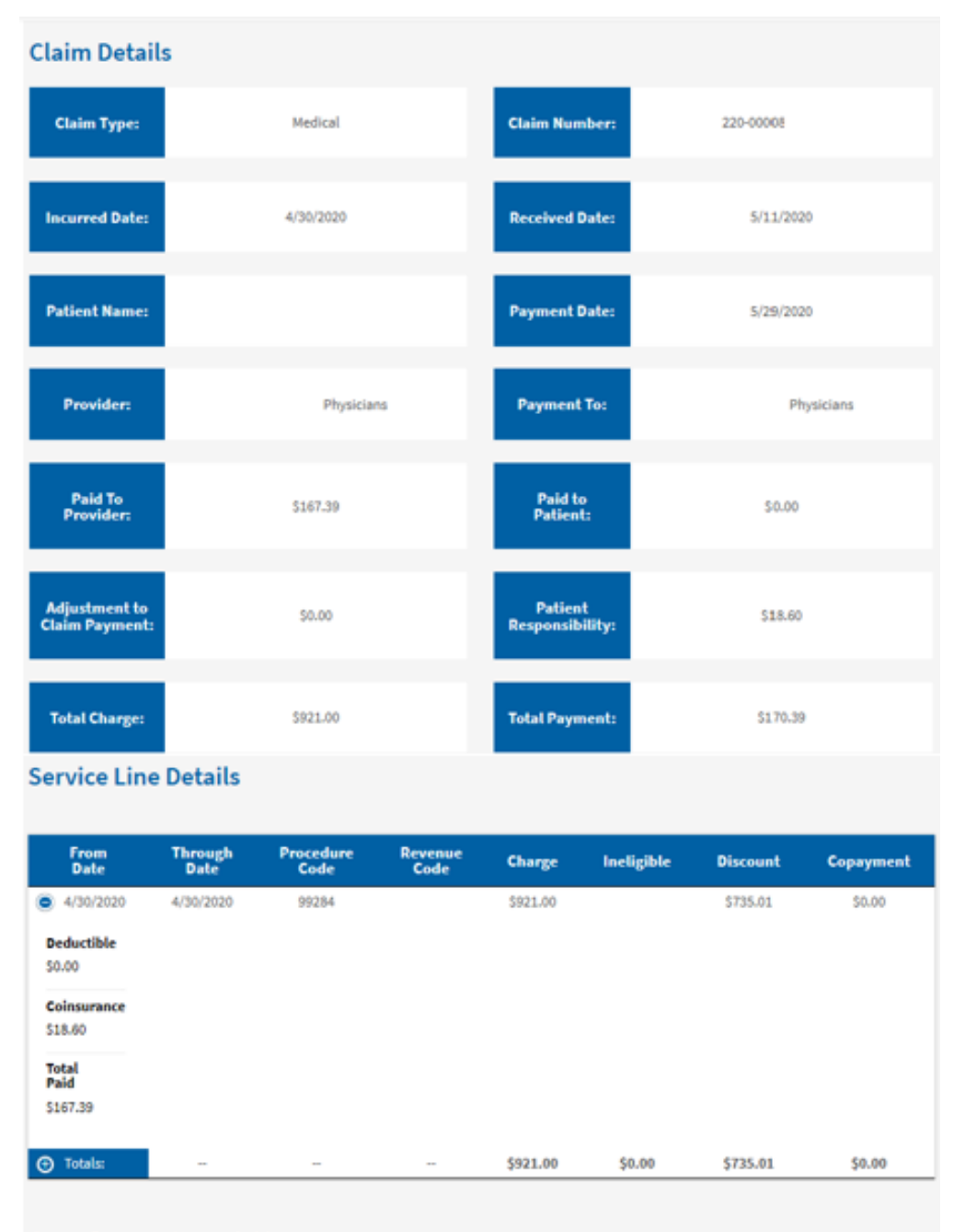

### Code Descriptions & Messages

Procedure Code

## 5. To Print this information, use one of the following ways:

## Print Screen

To capture your entire screen, tap the **Print Screen** (sometimes labeled **PrtScn**) key. Your screenshot will not be saved as a file, but it will be copied to the clipboard. You'll need to open an image editing tool (such as Microsoft Paint), paste the screenshot in the editor and save the file from there.

You can also set the PrtScn button to open the Snip & Sketch tool by going to **Settings** > **Ease of Access > Keyboard** and toggling on **Use the PrtScn button to open screen snipping** under Print Screen Shortcut.

## Windows key + Print Screen

To capture your entire screen *and* automatically save the screenshot, tap the **Windows key + Print Screen key**. Your screen will briefly go dim to indicate that you have just taken a screenshot, and the screenshot will be saved to the Pictures > Screenshots folder.

# Windows key + shift-S

You can also use keyboard shortcut **Windows key + shift-S** (or the new **Screen snip** button in the Action Center) to capture a screenshot with Snip & Sketch. Your screen will dim and you'll see Snip & Sketch's small menu at the top of your screen that will let you choose with type of screenshot you want to capture.

# Alt + Print Screen

To take a quick screenshot of the active window, use the keyboard shortcut **Alt + PrtScn**. This will snap your currently active window and copy the screenshot to the clipboard. You'll need to open the shot in an image editor to save it